## 証明書自動発行機の操作方法

| 1                                  | 自動証明書発行システム                                                                                                    |                                                                                                    |
|------------------------------------|----------------------------------------------------------------------------------------------------|----------------------------------------------------------------------------------------------------|
|                                    | 表示する言語を選択してください。<br>Please select the display language<br>日本語 Eng                                                                                                    | lish                                                                                                    |
|                                    |                                                                                                    |                                                                                                    |
| ② I-ザ名入力                           |                                                                                                    |                                                                                                    |
|                                    | カードの読み取りを行ってください<br>ユーザ名 次へ                                                                                                    | ・学生証をスライドさせてください。<br>(仮受験票を発行する場合は、<br>学籍番号を入力してください。)                                                                                                    |
|                                    | 英数小文字     1     2     3     4     5     6     7     8       記号     q     w     e     r     t     y     u     i       a     s     d     f     g     h     j     k       z     x     c     v     b     n     m     1x | 9 0<br>• P<br>· · · · · · · · · · · · · · · · · · ·                                                                                                     |
| 3                                  | パスワード入力                                                                                                    | うりぼーネットにログインするパ                                                                                                    |
| U                                  | パスワードを入力してください                                                                                                    | スワードを入力して下さい。                                                                                                    |
|                                    | パスワード 次へ                                                                                                    | ペパスリートを忘れてしまうにときは、<br>情報基盤センターで、再発行申請をし                                                                                                    |
|                                    | 英数小文字 1 2 3 4 5 6 7 8                                                                                                    | 90 てください。                                                                                                    |
|                                    | 英数大文字     q     w     e     r     t     y     u     i       記号     a     s     d     f     g     h     j     k       z     x     c     v     b     n     m     1                                                    | <ul> <li>         ※5回連続で間違うとログインできなく     </li> <li>         なりますので、ご注意ください。ログイン     </li> <li>         なう消去     </li> <li>         できなくなった場合は、教務学生係に申し出てください。     </li> </ul> |
|                                    |                                                                                                    |                                                                                                    |
| (4) 証明書等の別 中止                      |                                                                                                    |                                                                                                    |
| 証明書等の別を選択してください<br>学割証<br>各種証明書    |                                                                                                    |                                                                                                    |
|                                    | 学割証の場合                                                                                                    | 各種証明書の場合<br>大学院生:学部時代の証明書発行可能                                                                                                    |
| 5                                  | 学翻証発行                                                                                                    | 中止 証明書発行 中止                                                                                                    |
|                                    | 「使用用途」及び必要な「枚数」を選択し発行ボタンを押してください                                                                                                    | 必要な「証明書」と「枚数」を選択し確認ポタンを押してください                                                                                                    |
|                                    | 正課教育         帰省         発行枚数                动贄平動               理从教育平動               化                                                                                                    | ○枚     選択     証明書     枚数     ▲     1     2     3                                                                                                    |
|                                    | 机碱石碱         瓜木/「秋月石碱         1         2           見学         保護者旅行随伴         4         5                                                                                                    | 3        ・成績証明書       1       4       5       6                                                                                                    |
|                                    | 傷病治療<br>10 クリ                                                                                                    | 9                                                                                                    |
|                                    | ・<br>戻る 一度に10校までの発行になります。<br>- 1 を聞いませます 2015年まです。                                                                                                    | - 一座に10枚本での美行と50ます。<br>- 一座に10枚本での美行と50ます。<br>- 11枚目上の第5番会演画産業(約                                                                                                    |
| 発行する証明書を確認し、<br>発行ボタンを押して印刷してください。 |                                                                                                    |                                                                                                    |
| ※証明書自動発行機の設置場所・稼働時間一覧              |                                                                                                    |                                                                                                    |

https://www.kobe-u.ac.jp/ja/campus-life/certificates/issuing/#3>>